# Ссылка на записанное видео в Mirapolis

# Гиперссылка

Включите режим редактирования Вашего курса.

| Тестовый курс                               | Навигация | Настройки     | ×    |
|---------------------------------------------|-----------|---------------|------|
| 🍖 > Мои курсы > Тестовый курс               | Pex       | им редактиров | ания |
| Общее                                       |           |               |      |
| <b>Г</b> Объявления                         |           |               |      |
|                                             |           |               |      |
| Раздел З. Размещаем образовательные ресурсы |           |               |      |
|                                             |           |               |      |

В выбранном Вами модуле или разделе нажмите ссылку «**Добавить элемент** или ресурс».

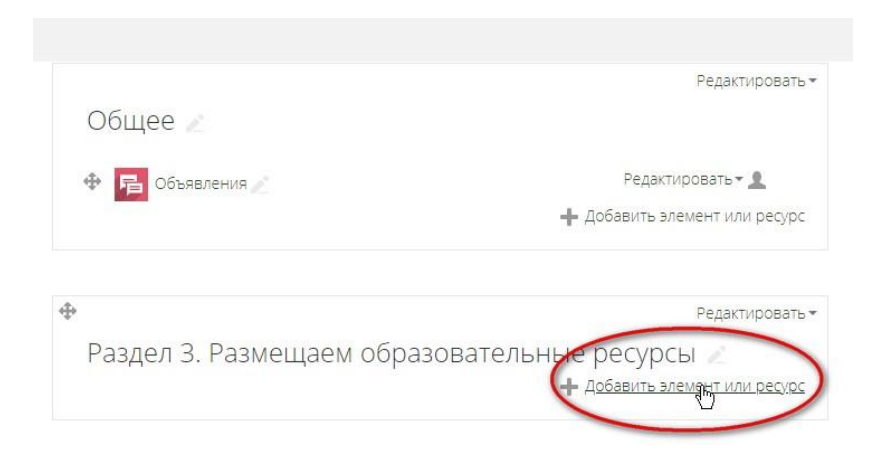

В открывшемся всплывающем окне протяните ползунок вниз и выберите ресурс «Гиперссылка» и нажмите «Добавить».

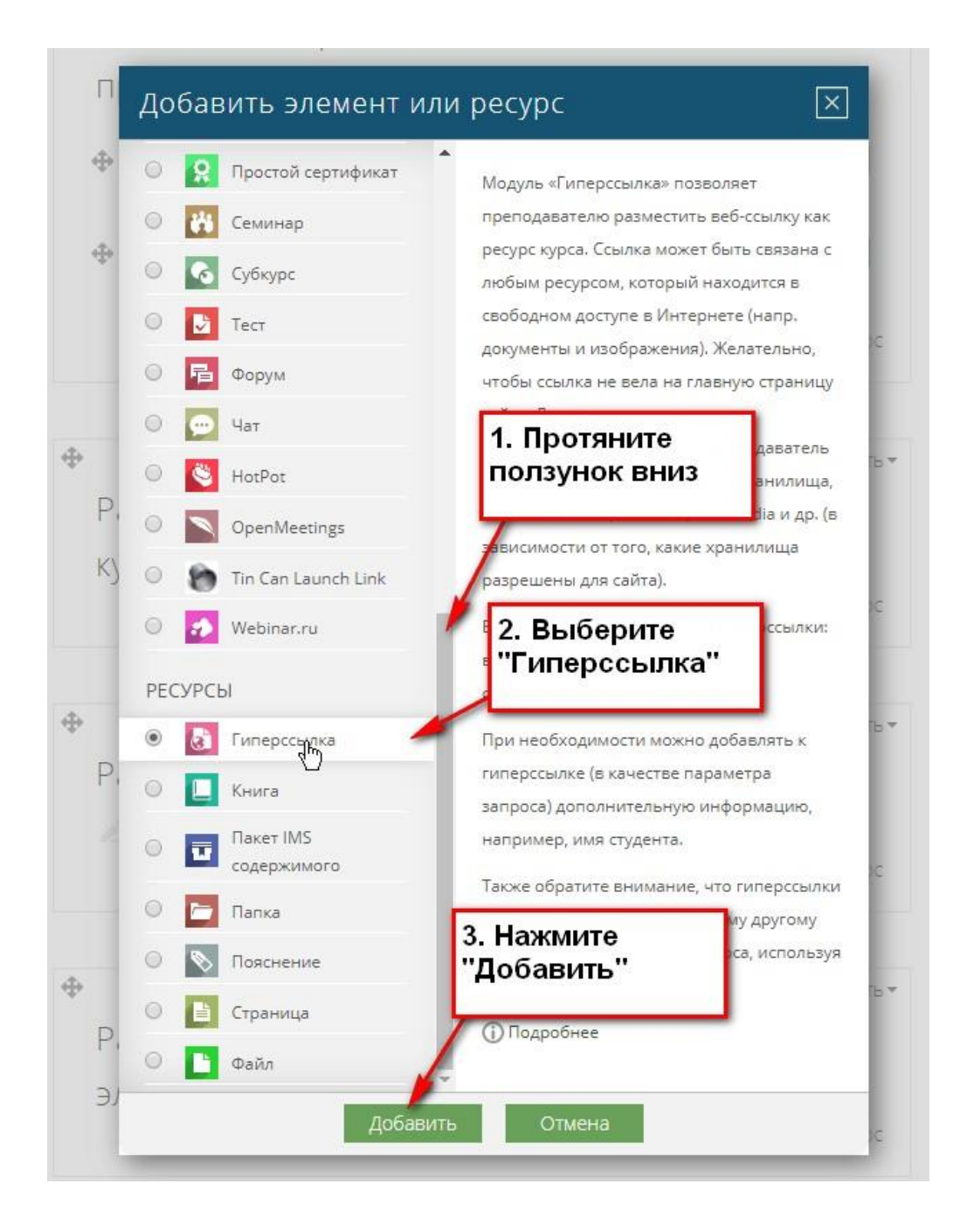

Откроется окно, в котором в правом верхнем углу нажмите «Развернуть все», чтобы раскрыть свернутые поля.

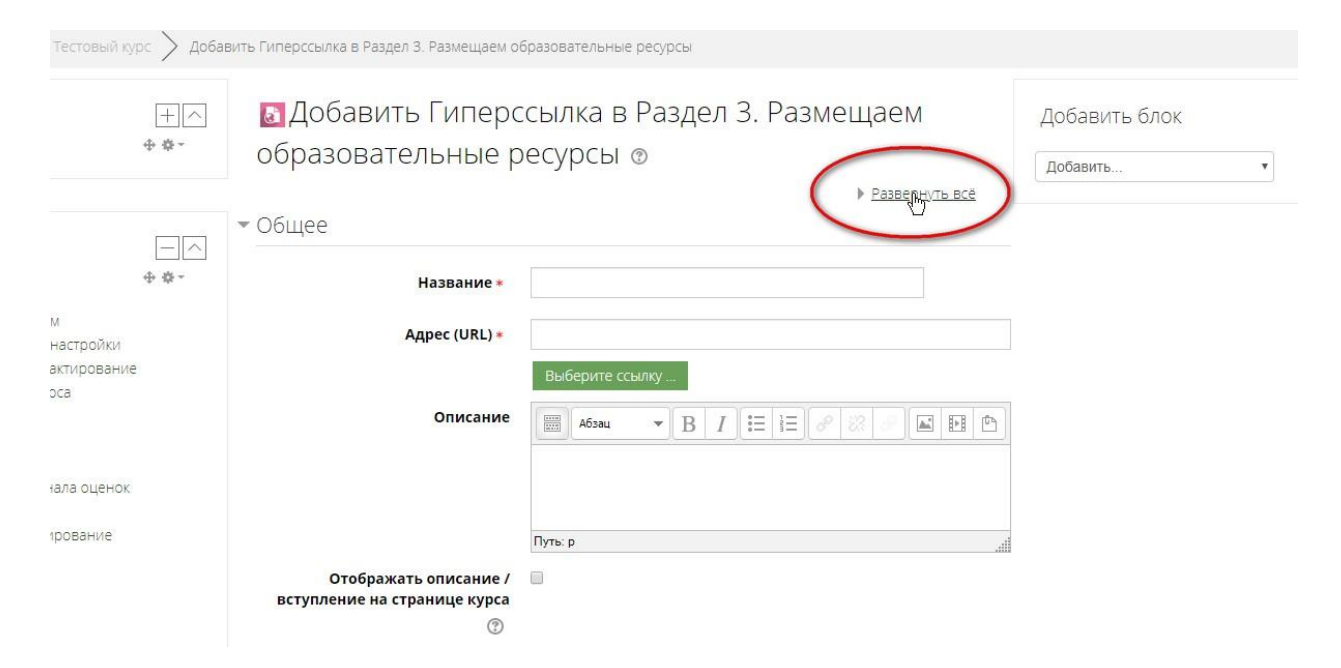

### Заполните поля: Название, Адрес (URL), Описание

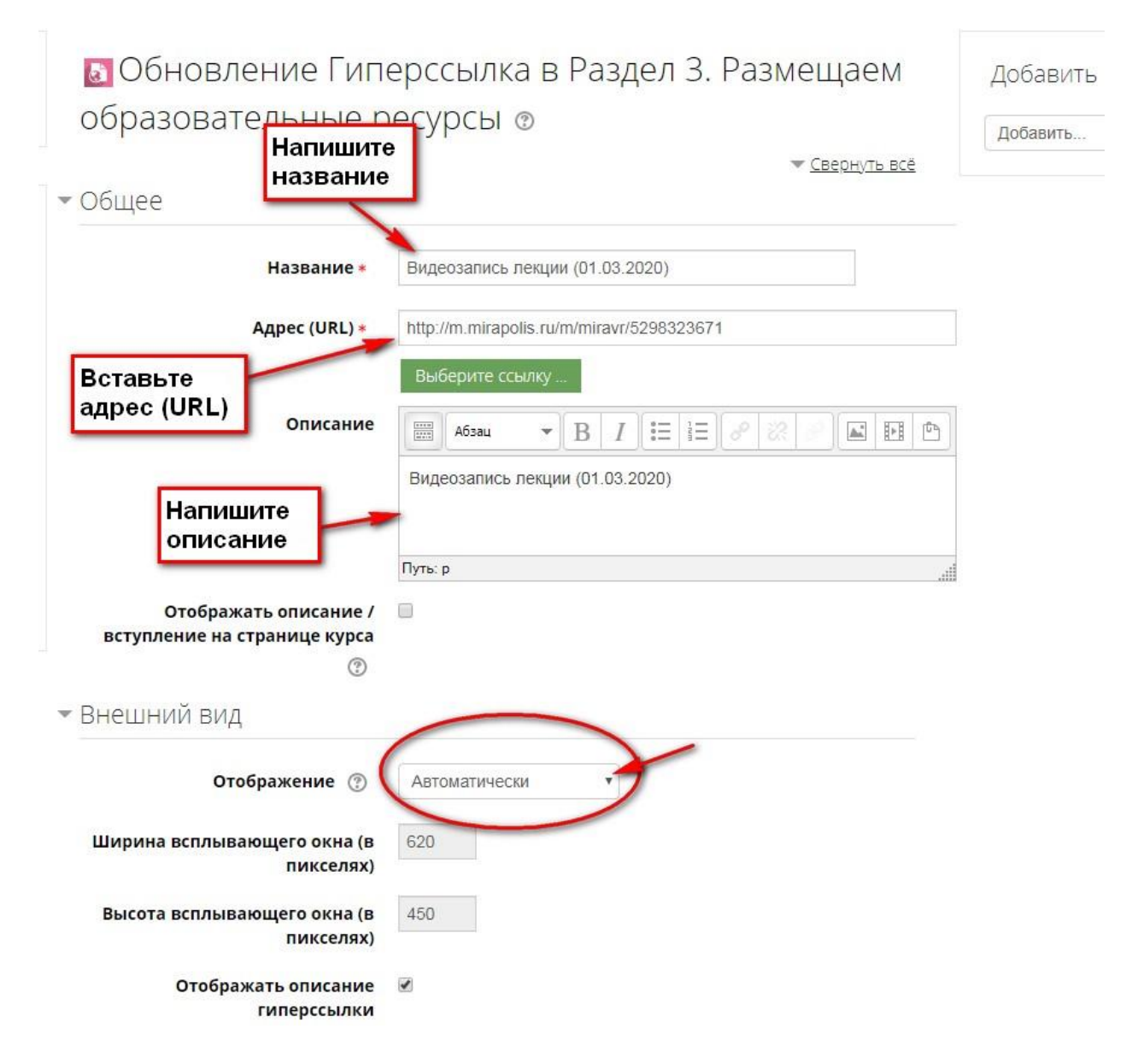

Настройте отображение:

При настройке **«Автоматически»** видео закроет странице на e-learning, и пользователь полностью перейдет на страницу входа Mirapolis.

При закрытии страницы вход на образовательный портал МГППУ, включая URL, придется осуществлять заново.

Вернуться назад на страницу дисциплины возможно только по переходу «назад».

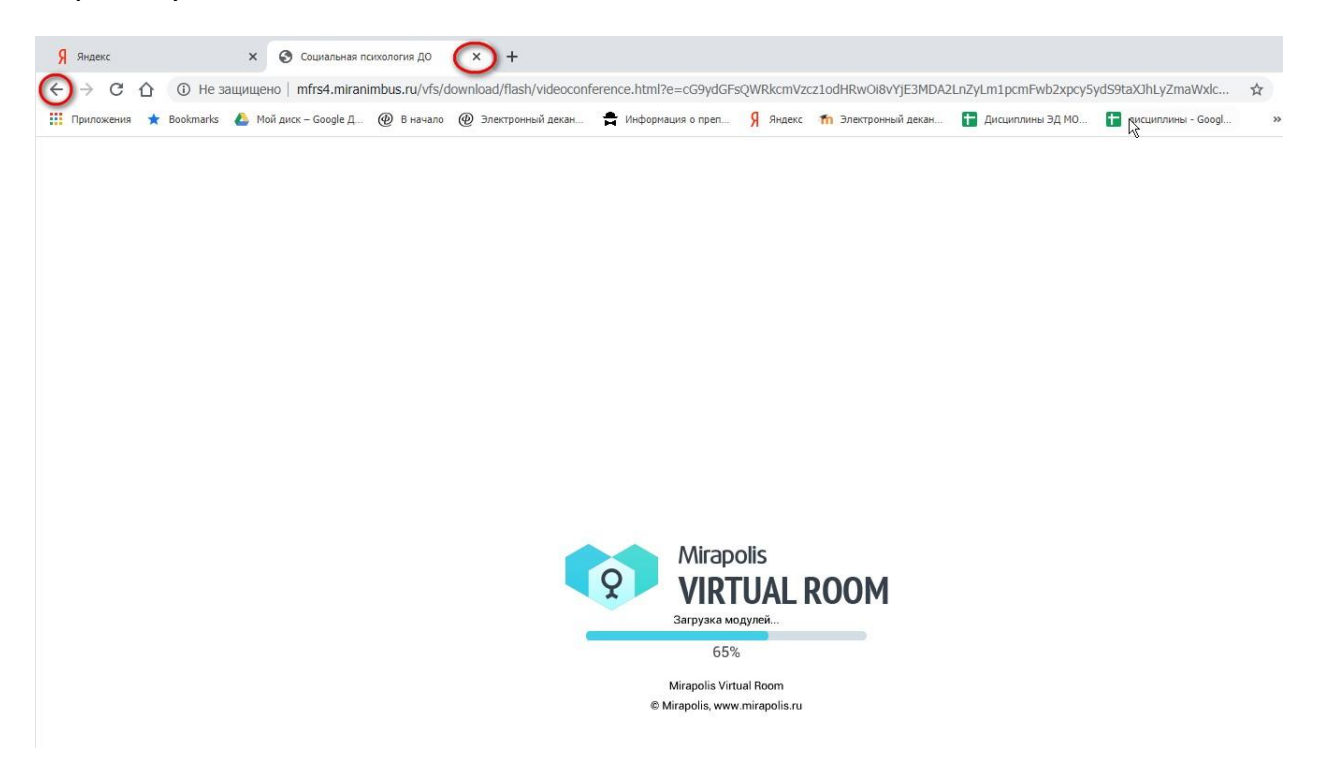

Для изменения настроек нажмите на треугольник в разделе «Внешний вид».

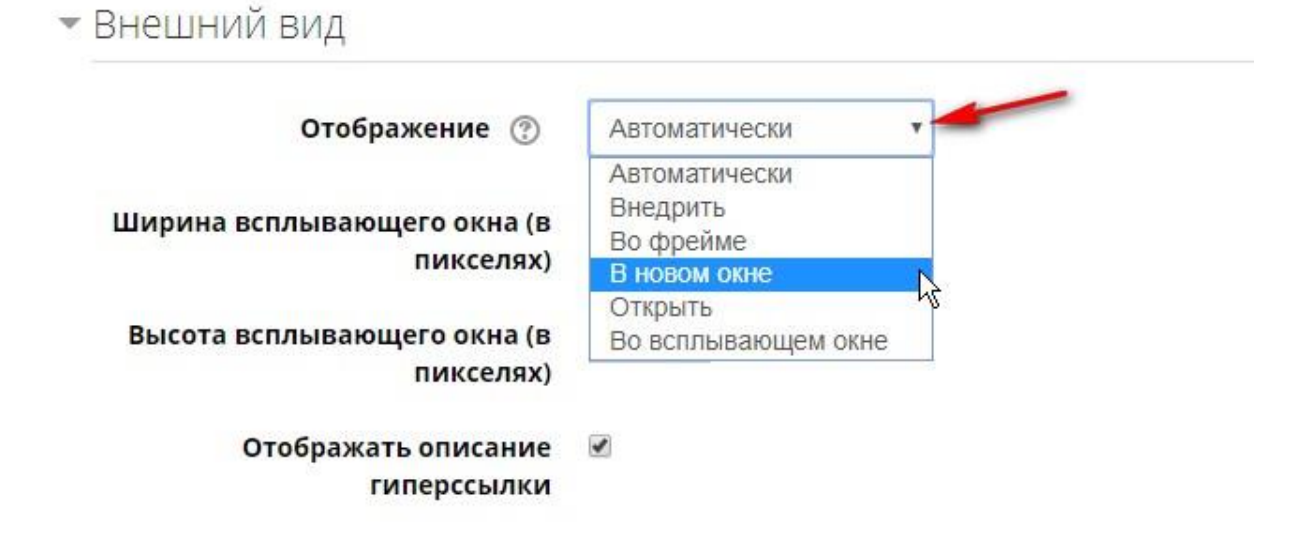

- Внедрить гиперссылка отображается на странице после панели навигации вместе с описанием и блоками.
- Открыть гиперссылка открывается в текущем окне браузера.
- Во всплывающем окне гиперссылка открывается в новом окне браузера без меню и адресной строки.
- Во фрейме гиперссылка отображается на странице в отдельном блоке без панели навигации.

Рекомендуем выбирать «Внедрить» или «Во всплывающем окне». В этих случаях пользователь останется и на сайте e-learning, и одновременно посмотреть предлагаемый ресурс.

#### При выборе «Во всплывающем окне»

Запись лекции на Мираполисе будет отображаться в отдельно созданном окне размером 640х480, не имеющим навигации «назад», «вперед». Кнопки «свернуть», «развернуть» и «закрыть» в некоторых браузерах могут не работать. Страница с курсом при этом останется открытой.

Так как автоматически страница Мираполиса не может подстроиться под размер всплывающего окна, то пользователю, чтобы посмотреть всю страницу с записью целиком или же запустить просмотр видео, необходимо будет растянуть окно самостоятельно. Это крайне неудобно. Мы не рекомендуем использовать эту настройку для оформления ссылки на запись, сохраненную в Мираполисе.

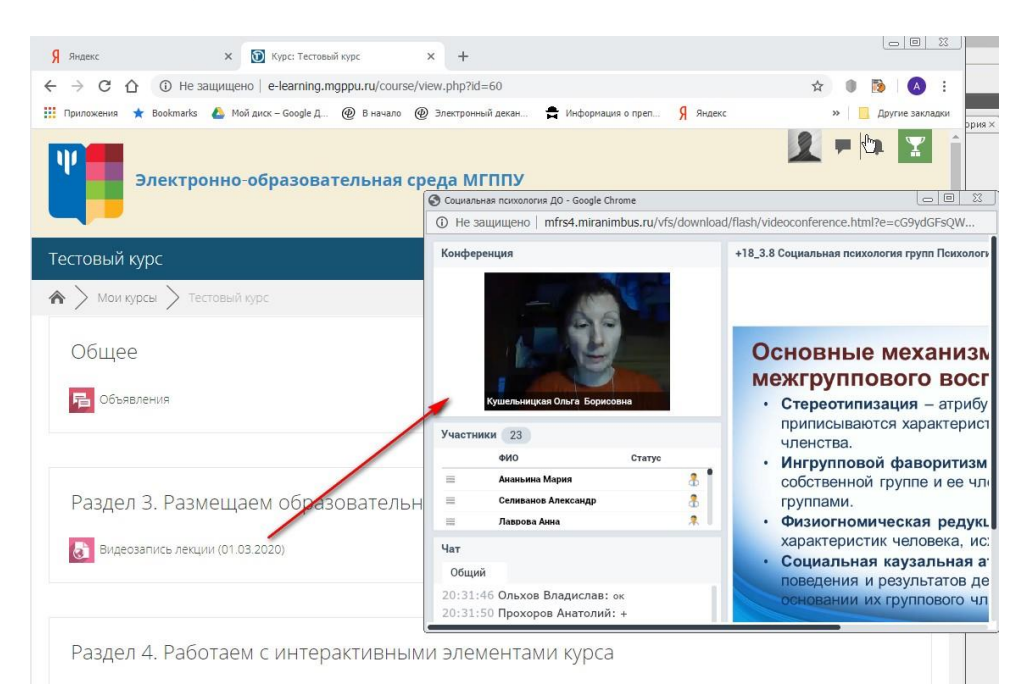

#### При выборе «Внедрить»

Автоматически будет создана страница, и запись лекции на Мираполисе будет отображаться в созданном окне. Доступ к переходам по ссылкам будет свободный.

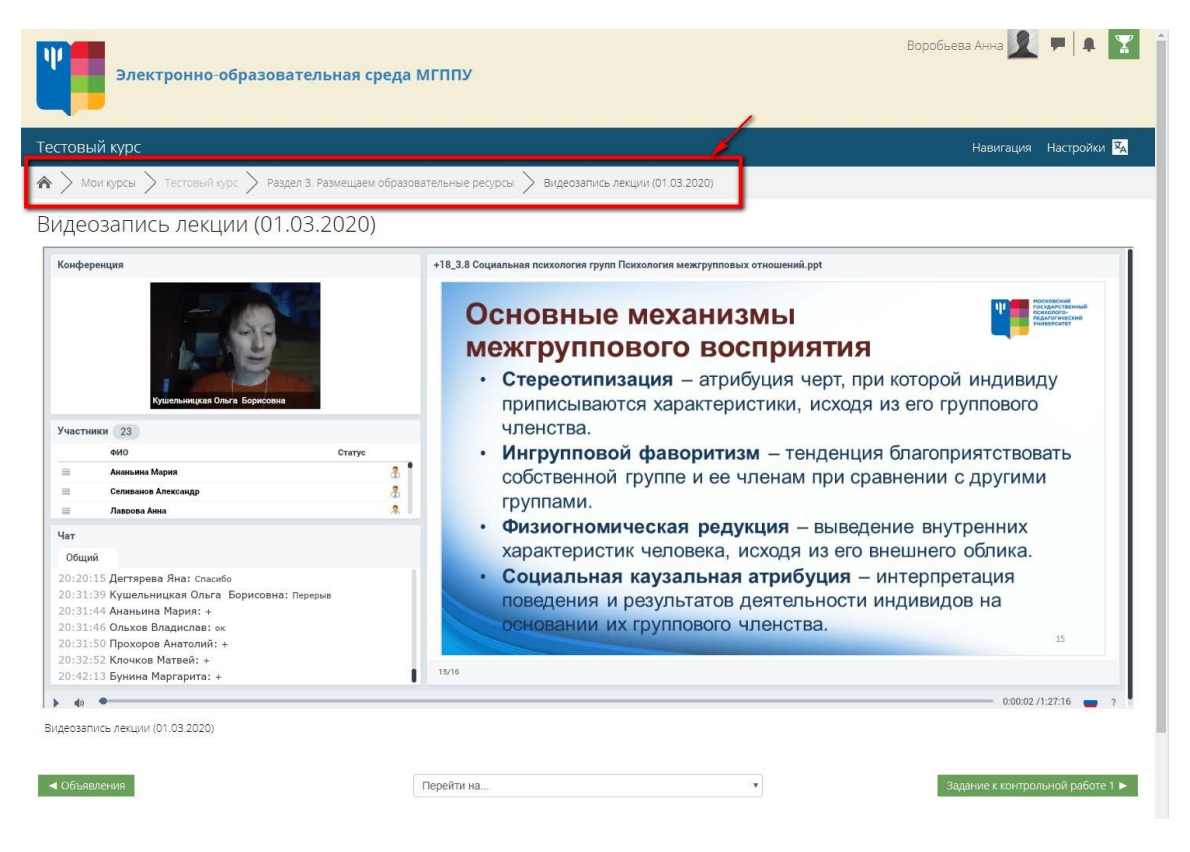

# При выборе «Во фрейме»

Запись лекции на Мираполисе будет отображаться в созданном поле. Доступ к переходам по ссылкам будет закрыт. Вернуться к курсу можно будет только по стрелке «назад» в окне браузера.

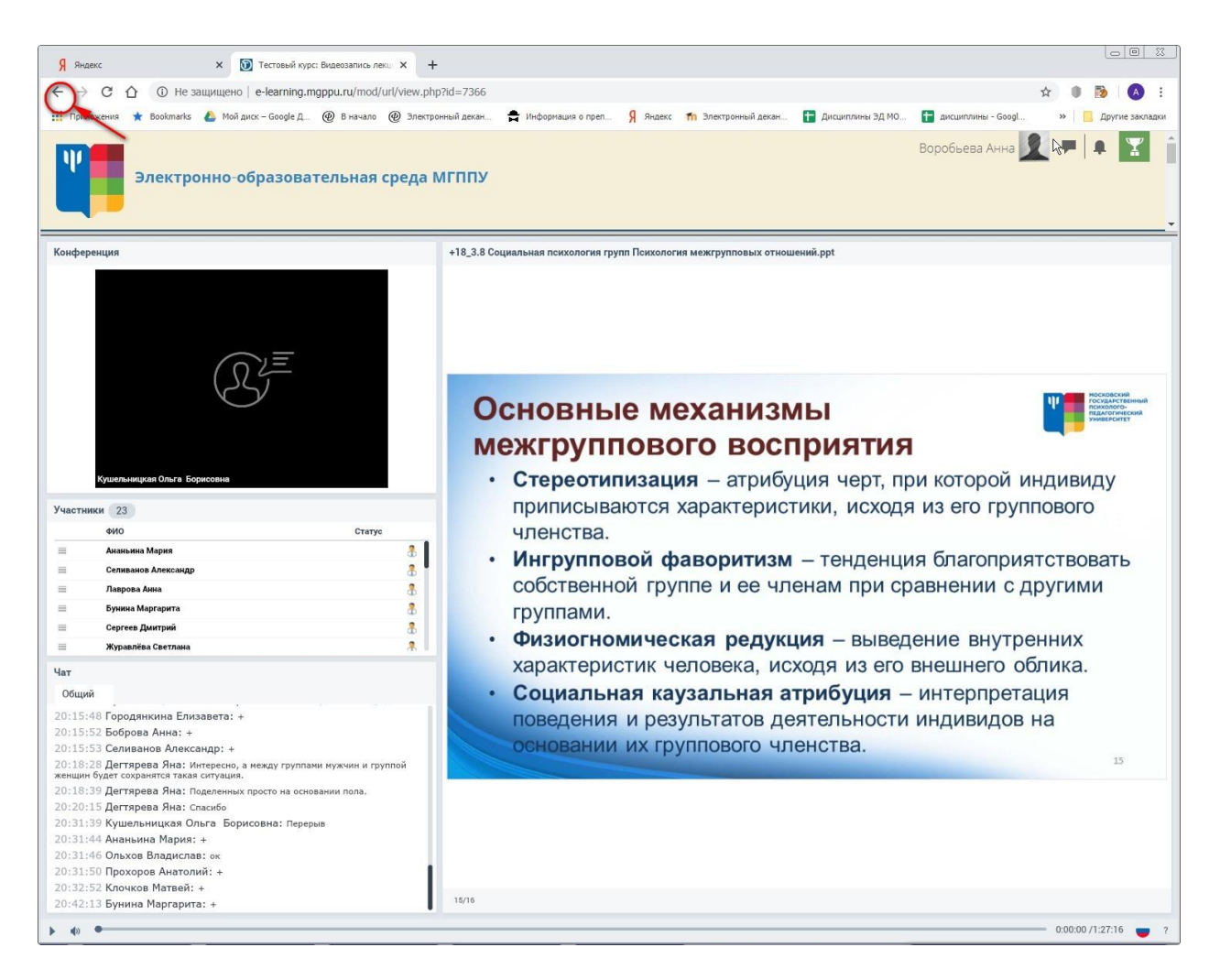

#### При выборе «В новом окне»

Запись лекции на Мираполисе откроется на новой странице браузера. Перейти к курсу можно будет, переключая вкладки.

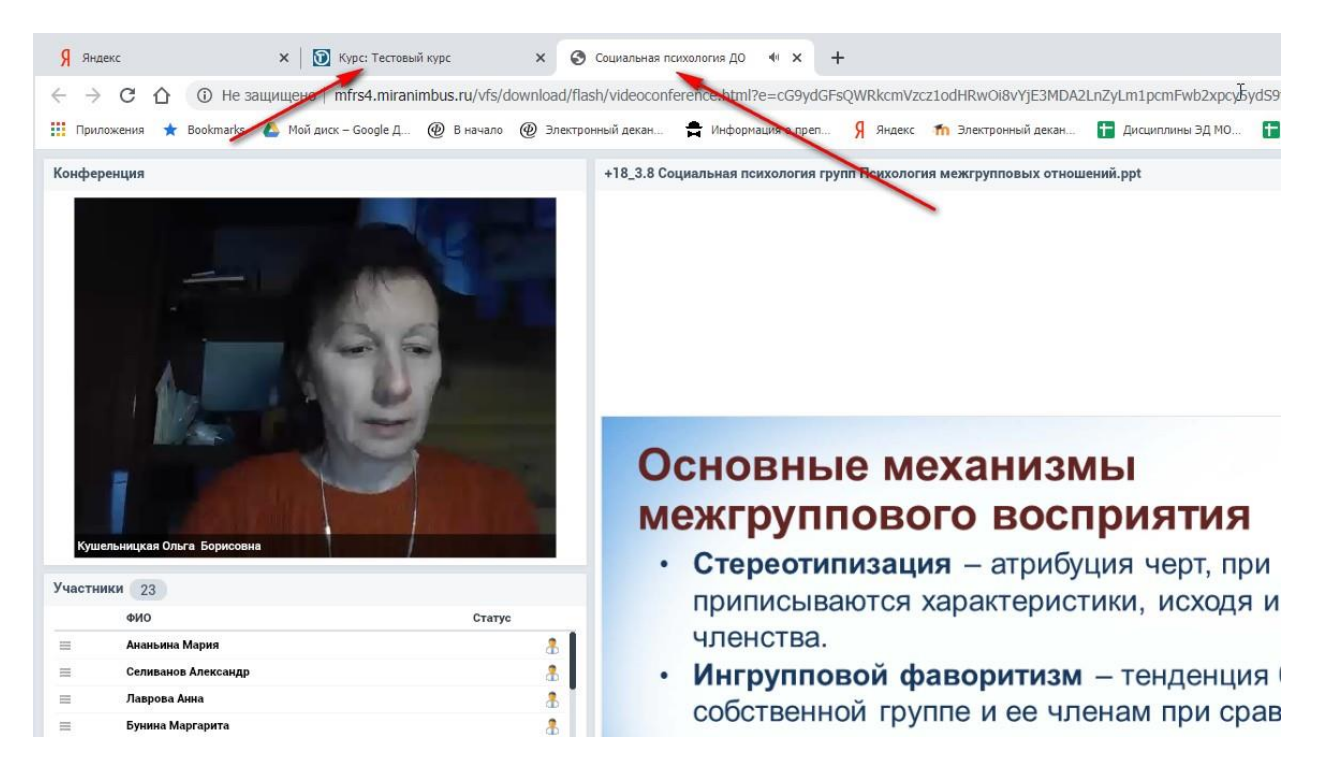

# При выборе «Открыть»

При выборе **«Открыть»** произойдут те же действия, что и с выбором *«Автоматически»:* видео закроет странице на e-learning, и пользователь полностью перейдет на страницу входа Mirapolis.

При закрытии страницы вход на образовательный портал МГППУ, включая URL, придется осуществлять заново.

Вернуться назад на страницу дисциплины возможно только по переходу «назад».

После завершения всех настроек нажмите «Сохранить и вернуться к курсу»

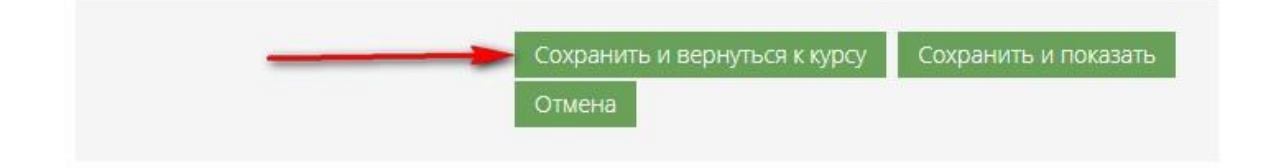

Для просмотра записанной лекции в Мираполисе найдите в левом нижнем углу кнопку для начала просмотра записи.

Также Вы можете посмотреть список участников видеоконференции, историю сообщения в чате.

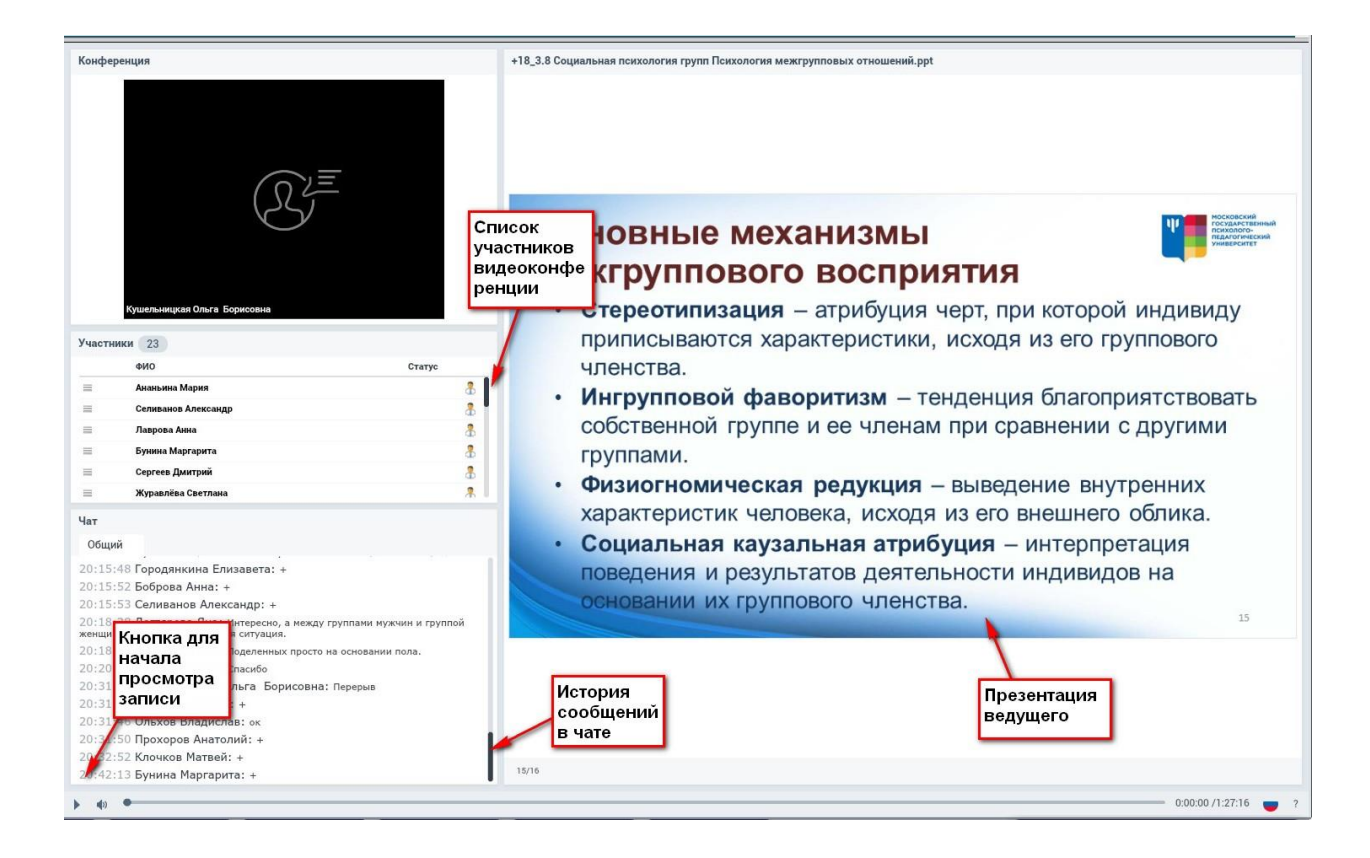